# MACALLY BTBLTABKEY RECHARGEABLE BACKLIT QUICK SWITCH BLUETOOTH COMPACT KEYBOARD FOR THREE DEVICES User's Guide

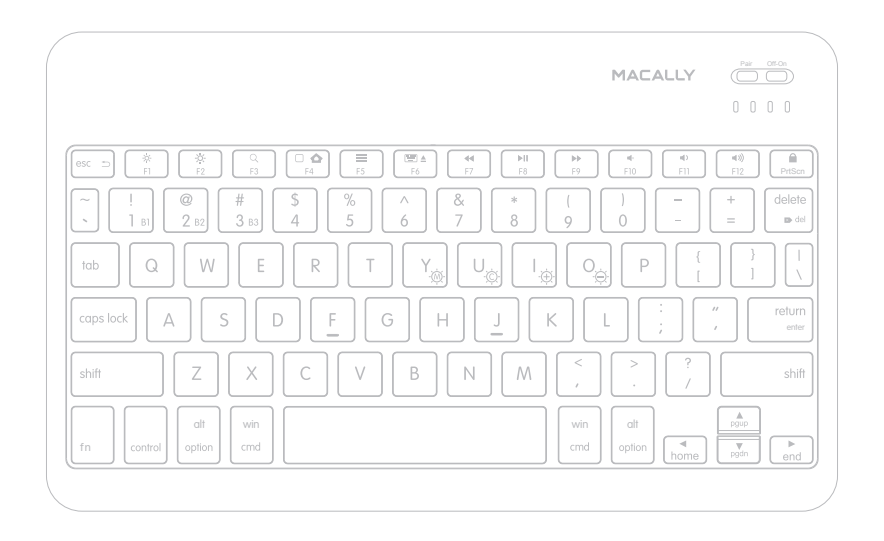

For Three Devices - Mac, iPad, iPhone, PC, Smartphones & Tablets

# Table of Contents

| Introduction                                              | 1 |
|-----------------------------------------------------------|---|
| Package Contents                                          | 1 |
| System Requirements / Technical Support                   | 1 |
| Macally Product Information                               | 1 |
| Hardware Basics                                           | 3 |
| Controlling the backlight                                 | 5 |
| Keyboard Shortcuts                                        | 6 |
| Pairing the keyboard with Mac                             | 7 |
| Pairing the keyboard with Windows PC                      | 8 |
| Pairing the keyboard with iPhone/iPad                     | 9 |
| Pairing the keyboard with Android Smartphones and Tablets | 9 |

### Introduction

Thank you for purchasing the Macally Bluetooth Keyboard for Mac, iPhone, iPad, PC, Android Smartphones and Tablets. This keyboard supports up to three Bluetooth devices. One-touch quick switching allows you to type and switch from devices seamlessly. Whether it is doing work with a computer, sending messages on a smartphone, or enjoying videos on a tablet, it is truly the only keyboard that you need for all your applications. This product utilizes thin keycaps with a sensitive and responsive touch which provides a more comfortable and faster typing experience. It is designed with many features and flexibility to help improve your productivity. 7-color backlit keycaps are ideal to use the keyboard in low light environments.

Before you begin using this product, be sure to read this user's guide in its entirety.

### **Package Contents**

- BTBLTABKEYSG
- USB charging cable
- User's Guide

### System Requirements

- · Any Mac or PC computer with a Bluetooth host
- Mac OS X v10.6 to Mac OS X v10.12 and above
- Windows 7/8/10
- iPhone, iPad/Pro and iPad mini
- Most Andriod devices (Smartphones and Tablets)
- iOS 5.0 and above; Android OS 3.0 and above

## **Macally Product Information**

#### Technical Support

Please E-mail us at techsupport@macally.com, or call us at 1-909-230-6888 Monday to Friday, 8:30AM to 5:30PM, Pacific Standard Time

### **Macally Product Information**

This manual is furnished under license and may be used or copied only in accordance with the terms of such license.

Except as permitted by such license, no part of this publication may be reproduced, stored in a retrieval system, or transmitted, in any form or any means, electronic, mechanical, recording, or otherwise, including translation to another language or format, without the prior written permission of Macally Peripherals.

The content of this manual is furnished for informational use only, is subject to change without notice, and should not be construed as a commitment by Macally Peripherals. Macally Peripherals assumes no responsibility or liability for any errors or inaccuracies that may appear in this book.

Macally is a trademark of the Mace Group, Inc. All other product names, trademarks and registered trademarks in this document are the property of their respective holder.

Copyright® 2021 by Macally Peripherals

#### **FCC** Information

This device complies with part 15 of the FCC Rules. Operation is subject to the following two conditions: (1) this device may not cause harmful interference and (2) this device must accept any interference received, including interference that may cause undesired operation.

#### Warranty

Macally peripherals warrants that this product will be free from defects in title, materials and manufacturing workmanship for two years from the date of purchase. If the product is found to be defective then, as your sole remedy and as the manufacturer's only obligation, Macally will repair or replace the product. This warranty shall not apply to products that have been subject to abuse, misuse, abnormal electrical or environmental conditions, or any condition other than what can be considered as normal use.

#### Warranty Disclaimers

Macally Peripherals makes no other warranties, express, implied or otherwise, regarding the BTkey, and specifically disclaims any warranty for merchantability or fitness for a particular purpose. The exclusion of implied warranties is not permitted in some states and the exclusions specified herein may not apply to you. This warranty provides you with specific legal rights. There may be other rights that you have which vary form state to state.

#### Limitation of Liability

The liability of Macally Peripherals arising from this warranty and sale shall be limited to a refund of the purchase price. In no event shall Macally Peripherals be liable for costs of procurement of substitute products or services, or for any lost profits, or for any consequential, incidental, direct or indirect damages, however caused and on any theory of liability, arising from this warranty and sale. These limitations shall apply not withstanding any failure of essential purpose of any limited remedy. V1.1.

### **Hardware Basics**

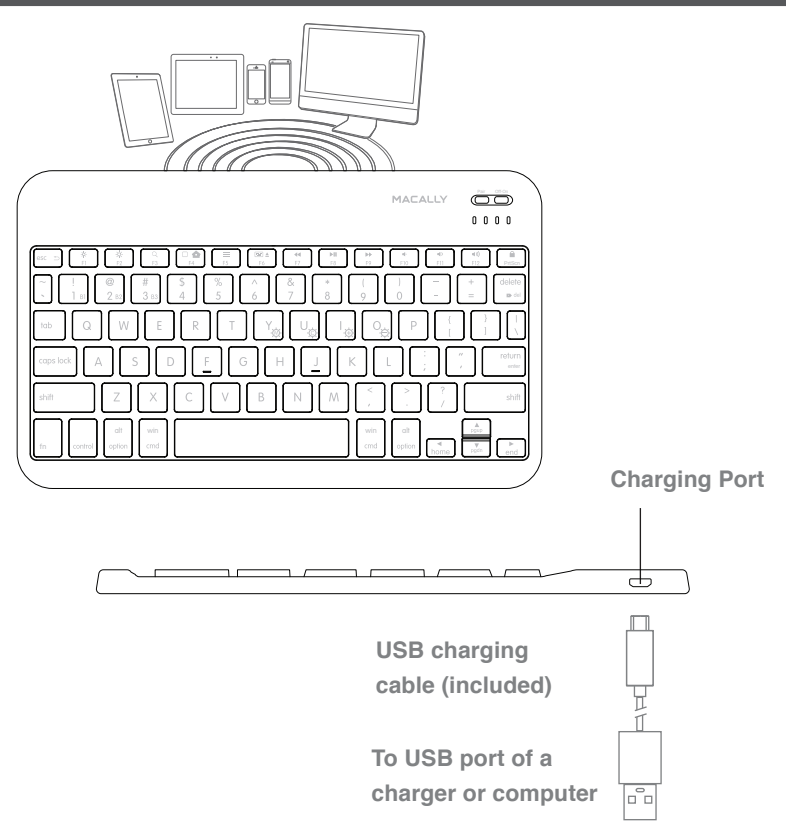

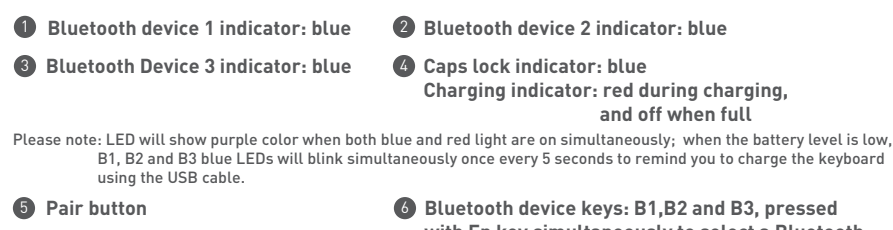

with Fn key simultaneously to select a Bluetooth device channel MACALLY MACALLY

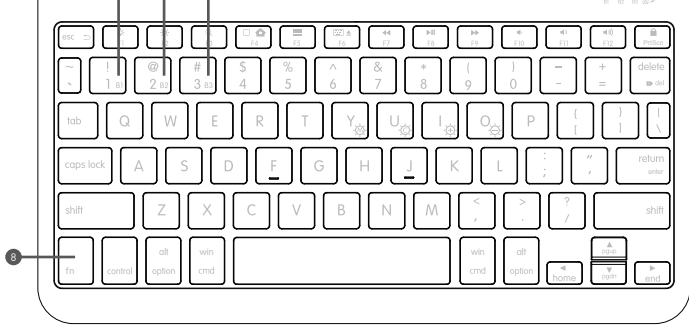

### Use of fn(Fn) key: Select Bluetooth device, and use Function keys etc.

1. Press fn with one of Bluetooth device keys, B1, B2 and B3 to select a Bluetooth device to use the keyboard

2. Press fn key with dual-function key to perform F1 to F12, PrtScn, del, enter, home, end, pgup, pgdn, and 4 backlight control keys.

# Controlling the backlight

Please pair and connect the Macally Bluetooth keyboard to your device first, then you will be able to use the keyboard and control/adjust the backlight as described below.

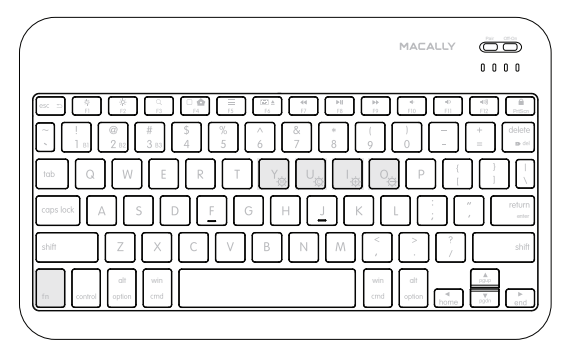

press fn and Y key together to start backlight cycle mode of 7 colors, and press fn and Y key again to turn off the cycle mode of 7 colors.

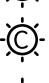

when the cycle of 7 colors is off, press fn and U key together to start the single color backlight mode, the first backlight color is white. You can press fn and U key repeatedly to choose your preferred backlight color. To turn off the single color backlight, press fn and Y key twice.

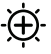

in single color backlight mode, there are 3 brightness levels(low, medium and high) to adjust, press fn and I key together to increase the brightness.

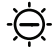

in single color backlight mode, there are 3 brightness levels(low, medium and high) to adjust, press fn and 0 key together to decrease the brightness.

Power consumption and auto shut-off of backlight: this keyboard has 800mAh Li-lon rechargeable battery built in, which can last a couple of months with a full charge. But backlight consumes the battery power quite fast, that is why the backlight is set to turn off automatically if the keyboard is not typed in 5 minutes, and turn on automatically once typing resumes. To further extend the battery usage time, you probably should turn on the backlight at night or in low light environments.

Low battery warning: when B1, B2 and B3 LEDs blinks simultaneously every five seconds, it reminds you the built-in battery is low, please connect the keyboard to a charger with the included USB cable. You can still use the keyboard during charging.

# Shortcut keys

List of shortcut keys and what systems are supported.

 $\checkmark$  means "supported", blank means "not supported to the best of our knowledge."

| short<br>cuts | Function                               | Mac OSX      | Windows 7/8/10 | i0S          | Android      | short<br>cuts | Function                              | Mac OSX      | Windows 7/8/10 | i0S          | Android      |
|---------------|----------------------------------------|--------------|----------------|--------------|--------------|---------------|---------------------------------------|--------------|----------------|--------------|--------------|
| esc ⊃         | esc/return                             | $\checkmark$ | $\checkmark$   | $\checkmark$ | $\checkmark$ | ►II           | Play/<br>Pause                        | $\checkmark$ | $\checkmark$   | $\checkmark$ | $\checkmark$ |
| ××            | screen<br>brightness<br>down or up     | $\checkmark$ | $\checkmark$   | $\checkmark$ | $\checkmark$ | **            | Next Track                            | $\checkmark$ | $\checkmark$   | $\checkmark$ | $\checkmark$ |
| Q             | Search                                 |              | $\checkmark$   | $\checkmark$ | $\checkmark$ | -             | Mute                                  | $\checkmark$ | $\checkmark$   | $\checkmark$ | $\checkmark$ |
| 0 습           | Home button                            |              | $\checkmark$   | $\checkmark$ | $\checkmark$ | -0            | Volume Down                           | $\checkmark$ | $\checkmark$   | $\checkmark$ | $\checkmark$ |
| =             | Menu                                   |              | $\checkmark$   |              | $\checkmark$ | ((1           | Volume Up                             | $\checkmark$ | $\checkmark$   | $\checkmark$ | $\checkmark$ |
|               | On-screen<br>keyboard /<br>media eject | $\checkmark$ |                | $\checkmark$ |              | PrtScn        | PrintScreen                           |              | $\checkmark$   |              | $\checkmark$ |
| 44            | Previous<br>Track                      | $\checkmark$ | $\checkmark$   | $\checkmark$ | $\checkmark$ |               | Log out and<br>turn off the<br>screen | $\checkmark$ |                | $\checkmark$ | $\checkmark$ |

### Important Note:

- 1. Please wait for BTBLTABKEYSG to be connected before entering your user's password during computer boot up.
- Pairing light needs to be on and flashing during pairing process. If it's not flashing, press the Pair button again and start all over to pair BTBLTABKEYSG with your device.

# Pairing the keyboard with Mac

1. After a Bluetooth device(for Mac) is selected, for example B1, the first time use, pairing is required. Press the Pair button to set keyboard in pairing mode, the device LED flashes blue.

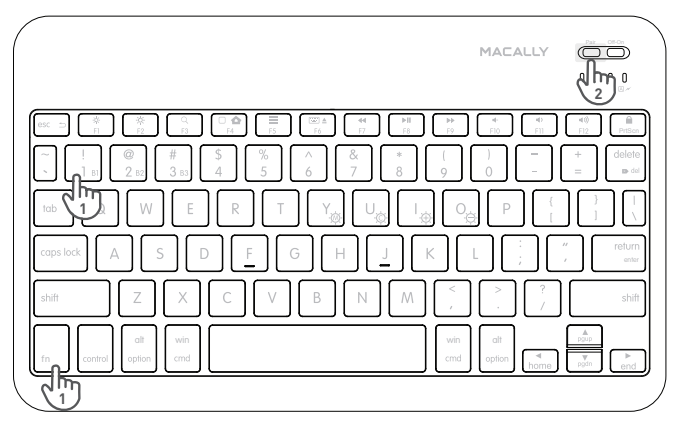

- Please click the Bluetooth icon in your computer's menu bar located in upper right corner of your screen.Make sure Bluetooth is turned to On then select "Open Bluetooth Preferences ..." in the drop down menu.
- 3. Bluetooth window displays a found Macally Bluetooth keyboard, please click on the "Connect" button next to it.
- 4. Once pairing is finished, the Bluetooth keyboard shows "Connected" status.
- 5. When Mac prompts you a message, "The keyboard can not be identified..." please follow Keyboard Setup Assistant on the screen to identify the keyboard.

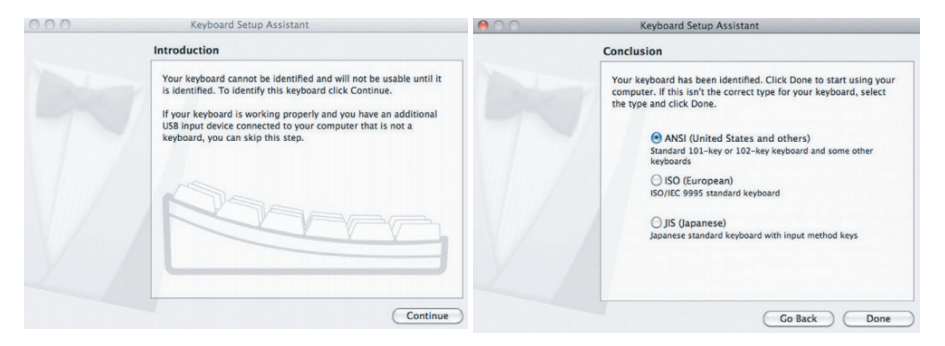

6. Select ANSI option, and click on Done button to finish and close Keyboard Setup Assistant window. It is ready to use the keyboard in Mac.

### Pairing the keyboard with your Windows PC

- 1. After a Bluetooth device(for Windows PC) is selected, for example B2, the first time use, pairing is required. Press the Pair button to set keyboard in pairing mode, the device LED flashes blue.
- 2. In Windows 10, for example, open the Settings from the Windows menu or by pressing Win and I keys. Then click to open Devices icon.
- 3. Under Devices, select Bluetooth & other devices. Click on Add Bluetooth and other devices, select Bluetooth to add this keyboard. Make sure the keyboard Bluetooth device LED is still flashing and discoverable.
- Once you see the Macally Bluetooth Keyboard appear, double click on it to connect. Windows will notify you when the keyboard is ready to use.

Please note that if you are using a different Windows OS version, the pairing procedures may be different slightly.

### Pairing the keyboard with iPad/iPhone

- 1. After a Bluetooth device(for iPad or iPhone) is selected, for example B3, the first time use, pairing is required. Press the Pair button to set keyboard in pairing mode, the device LED flashes blue.
- 2. Bring your iPad or iPhone near by the keyboard. Open up "setting" then Bluetooth".
- 3. Turn on Bluetooth, under the "Bluetooth" menu, it will auto search for the new Bluetooth devices....
- 4. Once it finds and displays MacallyBluetoothKeyboard model, select it to pair with Macally Bluetooth Keyboard.
- 5. After pairing is successfully completed, it will show "Macally Bluetooth Keyboard.... connected". It is ready to be used with your iPad or iPhone.

### Pairing the keyboard with your Android Smartphones and Tablets

- 1. After a Bluetooth device(for Android) is selected, for the first time use, pairing is required. Press the Pair button to set keyboard in pairing mode, the device LED flashes blue.
- 2. In Android device, open Settings, then open "Connected devices" to find Bluetooth. Touch Bluetooth line to enter Bluetooth screen, make sure the Bluetooth is turned on, then touch on "Pair new device", your Android device starts searching for a new device.
- 3. Make sure the Macally keyboard device LED is still flashing blue(in pairing mode), once you see Macally Bluetooth Keyboard model appears, select it and it will automatically pair to your Android device. You can see "Connected" status for the Macally keyboard, then it is ready to use.

Please note that if you are using a different Android OS version, the pairing procedures may be different slightly.

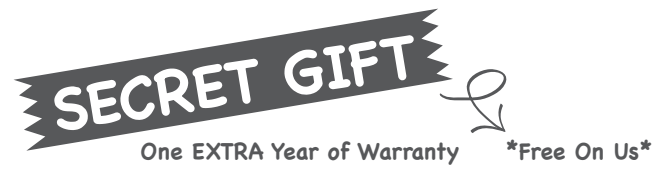

Thank you for choosing Macally! Now that you have joined the Macally community, we would like to extend our services by offering you our exclusive warranty program. **Register your product within 14 days of purchase** and you will automatically be enrolled in our Exclusive VIP Warranty Program. This is a golden ticket but only for 14 days! So don't forget to enter your product info and register at: **vip.macally.com** 

### EXCLUSIVE VIP WARRANTY:

- One Extra Year of Free Warranty (That's a Total of 2 Years / No Hassles or Worry!)
- Automatically Applies to All Future Macally Purchases.
- Privy to Special Discounts and Offers.
- Prioritized with Faster Tech and Customer Service Support.

DON'T FORGET – you only have 14 days – Go to: vip.macally.com

**Right Now!** 

### AND REMEMBER:

If you have any questions, comments or concerns, please contact us at: techsupport@macally.com or call 1 (909) 230 – 6888, M-F: from 8:30 a.m. to 5:30 p.m. PST (Pacific Standard Time)

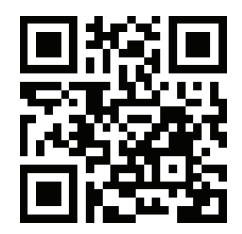

### FCC Warning Statement

Changes or modifications not expressly approved by the party responsible for compliance could void the user's authority to operate the equipment. This equipment has been tested and found to comply with the limits for a Class B digital device, pursuant to Part 15 of the FCC Rules. These limits are designed to provide reasonable protection against harmful interference in a residential installation. This equipment generates uses and can radiate radio frequency energy and, if not installed and used in accordance with the instructions, may cause harmful interference to radio communications. However, there is no guarantee that interference to radio or television reception, which can be determined by turning the equipment off and on, the user is encouraged to try to correct the interference by one or more of the following measures:

- - Reorient or relocate the receiving antenna.
- Increase the separation between the equipment and receiver.

- - Connect the equipment into an outlet on a circuit different from that to which the receiver is connected.

- - Consult the dealer or an experienced radio/TV technician for help.